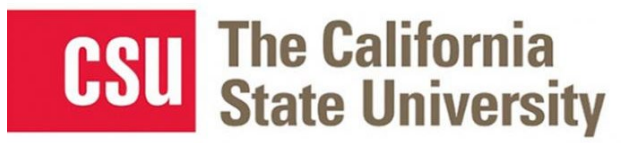

# Table of Contents Approval 2 Approving a Travel Request 2 Sending Back a Request 4 Adding an Additional Reviewer/Approver Step for a Request 5 Reviewing and Approving an Expense Report 6 Sending Back an Expense Report 7 Adding an Additional Reviewer/Approver Step for an Expense Report 8 Delegating Approver Duties 9 Acting as a Delegate Approver. 11 Reviewing Past Approvals- Request & Expense 12

# Approval

# **Approving a Travel Request**

The approver will see requests awaiting approval under Required Approvals on the Concur home page.

On the home page, in the **Required Approvals** section of **My Tasks**, click on **Required Approvals** title of the **blue arrow** to the right.

# OR

On the home page, in the Quick Task Bar, click the **Required Approvals** tile.

The Reports Pending your Approval page lists the awaiting reports. Select the report you want to open.

| SAP Concur C Requests Expense Approvals                                                                        | Reporting - App Center                    |                             | SAP Concur         | C Requests     | Travel               | Expense | Approvals  |
|----------------------------------------------------------------------------------------------------|-------------------------------------------|-----------------------------|--------------------|----------------|----------------------|---------|------------|
| Hello, Daljit                                                                                                  | +<br>New                                  | 01<br>Required<br>Approvals | Approvals Home     | Requests F     | Reports              |         |            |
| COMPANY NOTES Concur Training Toolkit This link will provide information to utilize the Concur Expense System. |                                           |                             | Approvals          | S              |                      |         |            |
| MY TASKS                                                                                                    |                                           |                             | <b>OO</b><br>Trips | 01<br>Requests | <b>00</b><br>Expense |         |            |
| O1     Required Approvals       Sarah D.   International exp test       \$1,906.29 - Expense                   | You currently have no available expenses. | →<br>You                    | Requests           |                | Reports              |         |            |
|                                                                                                    |                                           |                             | Request Type       | Reques         | st Name              |         | Request ID |
|                                                                                                    |                                           |                             | Travel             | Meeting        | at CSUSD JC          |         | 4JJX       |

- 1. Select the Request you wish to approve by clicking the **Request Name**.
- 2. Review the Request Header, Expected Expenses, and any Alerts. Things to consider:
  - a. Review destination and see if banned state or alerts for high hazard destinations are noted.
  - b. Take note of any personal days and consider that estimated costs are prorated accordingly (i.e. daily meal allowances, incidentals, etc.).
  - c. Review attachments to obtain further information about purpose of trip.
  - d. Review all expenses for reasonableness and completeness.

| Alerts: 1                                                                                 |             |                  | ~            |
|-------------------------------------------------------------------------------------------|-------------|------------------|--------------|
| Test \$0.00       Report Header         Pending "Reports To" Approval2   Request ID: 4JLP |             | More Actions 🔻   | Approve      |
| Request Details V Print/Share V Attachments V                                             |             |                  |              |
| EXPECTED EXPENSES                                                                         |             |                  |              |
| Add 🕶 Edit Allocate Delete                                                                |             |                  |              |
| Expense type Deta                                                                         | ails Date 🔻 | Amount Requested | Approved     |
| Liability/Unfunded Only                                                                   | 04/07/2021  | \$0.00 \$0.00    | \$0.00       |
|                                                                                           |             | Estimated T      | otal: \$0.00 |

- 3. There are three approval options.
  - a. **Approve** approve the Request.

## Under More Actions:

- b. Edit Approval Flow Allow you to add additional approvals into the workflow. Click + Add Step to enter a User-Added Approver box, type in the last name of the approver and select from the dropdown box. You can only select users who are already designated as approvers in the system.
- c. **Send Back to Employee** Return the Request to the traveler. Use the Comment field in the Send Back Report window to explain the reason the report is being returned, then click OK.

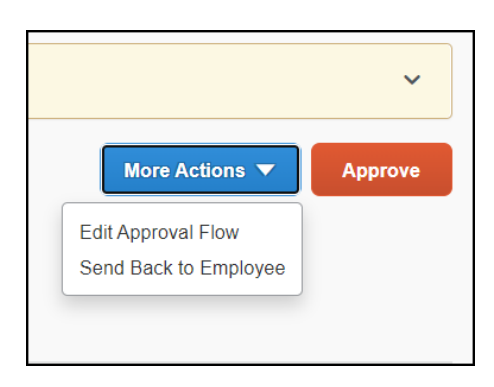

Once Travel Requests have been acted on by the approver, notification regarding the status will be sent to the traveler (and delegate if opted into notifications) and the status will be noted on the traveler's **Manage Requests** page.

| SAP Concur C Requests | Travel    | Expense     | App Center |  |  |                | Profile 🔻 | Help |
|-----------------------|-----------|-------------|------------|--|--|----------------|-----------|------|
| Manage Requests       |           |             |            |  |  |                |           |      |
| Manage Requests       | View Acti | ve Requests | •          |  |  |                |           |      |
|                       |           |             |            |  |  | APPROVED       | 11/04/2   | 2020 |
| A                     |           |             |            |  |  | 🛕 Request Exam | ple       |      |
| Create New Request    |           |             |            |  |  | \$823.50       |           |      |
|                       |           |             |            |  |  | Approved       |           |      |

# Sending Back a Request

During your review, you may choose to return the request to the employee for correction.

To return a report:

- 1. Click More Actions. Then click Send Back to Employee.
- 2. Enter a **Comment** for the employee explaining why you are returning the request
- 3. Click OK.

| CA-PBIS Coalition Conf. F'21 \$350.00<br>Pending Admin Approval   Request ID: 3U6Q |         | -          | Edit App | pre Actions V<br>proval Flow<br>e & Forward | Approve      |
|------------------------------------------------------------------------------------|---------|------------|----------|---------------------------------------------|--------------|
| Request Details V Print/Share V Attachments V V Send Back to Employ                |         |            |          |                                             |              |
| EXPECTED EXPENSES                                                                  |         |            |          |                                             | =            |
| Add V Edit Allocate Delete                                                         |         |            |          |                                             |              |
| Expense type                                                                       | Details | Date 😇     | Amount   | Requested                                   | Approved     |
| □ Registration/Fees                                                                |         | 09/14/2021 | \$350.00 | \$350.00                                    | \$350.00     |
|                                                                                    |         |            | Es       | timated Tot                                 | al: \$350.00 |

| Send Back to Employee                 | ×         |
|---------------------------------------|-----------|
| Comment History                       |           |
| No comments.                          |           |
| Add Comment                           |           |
| Reason for Sendi្ng Back the Request* |           |
|                                       |           |
|                                       |           |
| Cancel                                | Send Back |

# Adding an Additional Reviewer/Approver Step for a Request

You will have the ability to send the report to another approver. To approve and forward a report:

- 1. At the top right of the screen, click **More Actions**, then click **Approve & Forward**.
- 2. Enter the User-Added Approver.
- 3. To add more than one approver, click **Add Step** this will add another User-Added Approver to the workflow.
- 4. Click Save.
- 5. Click **Approve** to approve the Request and send to the next approver.

| Edit Ap   | proval Flow                    |   |        | ×    |
|-----------|--------------------------------|---|--------|------|
| Budget A  | pproval                        |   |        |      |
|           |                                |   |        |      |
|           | 25700 - (SA-SACST-MDS01-25700) |   |        |      |
|           |                                |   |        |      |
|           | 25700 - (SA-SACST-MDS01-25700) |   |        |      |
|           |                                |   |        |      |
| "Reports  | To" Approval2                  |   |        |      |
|           |                                |   |        |      |
| Lisor Add | ad Approvar                    |   |        |      |
|           |                                |   |        |      |
| ••        | Delet                          | е |        |      |
| + Add S   | tep                            |   |        |      |
| Approval  | for Processing                 |   |        |      |
|           | Click Add Step to              |   |        |      |
| L Add S   | approvers                      |   |        |      |
| + Auu 3   | lep                            |   |        |      |
|           |                                |   |        |      |
|           |                                |   | Cancel | Save |
|           |                                |   |        |      |

- 6. For Budget Approvers- Click **More Actions** and select **Edit Approval Flow** before approving. You will have the ability to add an additional approver to the workflow. See screenshots below.
  - If you want to add an additional Approver after the Budget Approval, you can do so by clicking on the +Add Step under the "Budget Approver" line. The +Add Step under "Reports to Approval2 will enter an additional approver after the "Report To" Approver.

| Edit Ap             | pproval Flow                                          |        |            | >    |
|---------------------|-------------------------------------------------------|--------|------------|------|
| Budget Ap           | pproval                                               |        |            |      |
| Test, B             | Budget Approver1                                      |        |            |      |
| + Add S             | tep<br>48100 - Accounts Payate (SA-SACST-MDS01-48100) |        |            |      |
|                     | Test, Budget Approver1                                |        |            |      |
| User-Add            | + Add Substep<br>ed Approver                          |        |            |      |
| <b>T</b> ~          | Search by Last Name                                   | Delete |            |      |
| "Reports<br>Test, S | To" Approval2                                         |        | $\searrow$ |      |
| + Add S<br>User-Add | led Approver                                          |        |            |      |
| ▼ ~                 | Search by Last Name                                   | Delete |            |      |
| + Add S             | itep                                                  |        |            |      |
| Approval            | for Processing                                        |        |            |      |
|                     |                                                       |        |            |      |
|                     |                                                       |        | Cancel     | Save |

# **Reviewing and Approving an Expense Report**

# **Reviewing an Expense Report**

On the home page, in the **Required Approvals** section of **My Tasks**, click on **Required Approvals** title of the **blue arrow** to the right.

#### OR

On the home page, in the Quick Task Bar, click the Required Approvals tile.

The Reports Pending your Approval page lists the awaiting reports. Select the report you want to open.

| SAP Concur 🖸                                           | Requests             | Expense         | Approvals   | Reporting -          | App Center        |          |                    |              |
|--------------------------------------------------------|----------------------|-----------------|-------------|----------------------|-------------------|----------|--------------------|--------------|
| CSU The Cali<br>State U<br>Hello, Daljit               | fornia<br>niversity  |                 |             |                      |                   | +<br>New | 0<br>Requ<br>Appro | ired<br>vals |
| COMPANY NOT                                            | ES                   |                 |             |                      |                   |          |                    |              |
| Concur Training Toolkit<br>This link will provide info | rmation to utilize t | he Concur Exper | ise System. |                      |                   |          |                    |              |
| 01 Required                                            | Approvals            |                 | <b>→</b>    | <b>OO</b> Availa     | ble Expenses      | i        | $\rightarrow$      | (            |
| Sarah D.   Internation<br>\$1,906.29 — Expense         | al exp test          |                 |             | You currently have r | no available expe | inses.   |                    | You          |

- 1. Review the report details. Things to consider:
  - a. Review dates and locations of expenses compared to the original request.
  - b. Take note of any personal days on the request and whether expenses were claimed on those dates.
  - c. Look at any Exceptions.
  - d. Compare the total amount being claimed for reimbursement with what was requested.

| Amount Due Employee |
|---------------------|
| \$17.98             |
|                     |
|                     |
| Amount Remaining    |
| \$0.58              |
|                     |
|                     |
|                     |
|                     |

e. Review all expenses for reasonableness and completeness.

## Approving an Expense Report

If you are satisfied with the Expense Report, click **Approve** in the top right corner of the screen.

# Sending Back an Expense Report

During your review, you may choose to return the entire expense report to the employee for correction. To return a report:

- 1. Click Send Back to User. The Send Back Report window appears.
- 2. Enter a **Comment** for the employee explaining why you are returning the report.
- 3. Click OK.

| Interna                                          | ational e             | exp test (David, Sara                                            | ıh]                                                                                 |                                              |                                              |                              |                      | Send Back to User Approve Approve & Forward          |
|--------------------------------------------------|-----------------------|------------------------------------------------------------------|-------------------------------------------------------------------------------------|----------------------------------------------|----------------------------------------------|------------------------------|----------------------|------------------------------------------------------|
| Summary                                          | Details * Recei       | pts * Prin: / Email *                                            |                                                                                     |                                              |                                              |                              |                      | Hide Exceptions                                      |
| Exceptions<br>Expense Type<br>N/A<br>Hospitality | Date<br>06/33/2016 GD | Amount Exception  No approvers were P 100.00 APlease make sure : | found for cost object 47800 - Accounting<br>you have the necessary documentation is | Services (SA-SACS)<br>s attached with your h | T-MDS01-47800).<br>rospilalily expense recei | ipl. Refer to the Hospitalit | y guidelines for mor | re information.                                      |
| Expenses                                         | Transaction Date      | . Expense Type                                                   | Enfer Vendor N Additional Info                                                      | City of Purchase                             | Payment Type                                 | Amount Adjı                  | ∨lew ▼    ≪          | Summary<br>Report Summary                            |
| > 🧿                                              | 07/01/2018            | Hotel                                                            | Amsterdam Ho:                                                                       | London, UNITE                                | Out of Pocket<br>Out of Pocket               | \$300.00<br>\$10.00          | \$10.00              | Report Totals Amount Due Company Amount Due Employee |
| 0                                                | 06/30/2018            | Other Accommodation                                              |                                                                                     |                                              | Out of Pocket                                | \$76.00                      | \$/6.00              | \$0.00 \$1,906.29                                    |
|                                                  | 06/30/2013            | Team/Group Travel                                                |                                                                                     |                                              | Out of Pocket                                | \$10.00                      | \$10.00              | Dog Josts (1)                                        |
|                                                  | 06/30/2018            | Personal Car Mleage                                              |                                                                                     |                                              | Out of Pocket                                | \$27.25                      | \$27.25              | Requests (1)                                         |
| 09                                               | 06/30/2018            | Airfare                                                          | British Airways                                                                     | London, UNITE                                | Out of Pocket                                | \$500.01                     | \$500.01             | internatio 344R \$2,500.00 \$2,464.69                |
|                                                  | 06/30/2018            | Airline Fees                                                     | 99                                                                                  | Sacramento, Ca                               | Out of Pocket                                | \$20.00                      | \$20.00              |                                                      |
| J                                                | 06/30/2018            | Car Rental                                                       | Enterprise                                                                          | Sacramento, Ca                               | Out of Pocket                                | \$74.00                      | \$74.00              |                                                      |

| Send Back Report            |                     |                                                                        |     |  |  |  |
|-----------------------------|---------------------|------------------------------------------------------------------------|-----|--|--|--|
| Comment H                   | istory              |                                                                        |     |  |  |  |
| Date •                      | Entered By          | Comment Text                                                           |     |  |  |  |
|                             |                     |                                                                        |     |  |  |  |
|                             |                     |                                                                        |     |  |  |  |
|                             |                     |                                                                        |     |  |  |  |
|                             |                     |                                                                        |     |  |  |  |
|                             |                     |                                                                        |     |  |  |  |
|                             |                     |                                                                        |     |  |  |  |
|                             |                     |                                                                        |     |  |  |  |
|                             |                     |                                                                        |     |  |  |  |
| Add a comment to<br>Comment | explain why you are | returning the report. Then click OK to return the report to the employ | ee. |  |  |  |
| 1                           |                     |                                                                        |     |  |  |  |
|                             |                     |                                                                        |     |  |  |  |

# Adding an Additional Reviewer/Approver Step for an Expense Report

You will have the ability to send the report to another approver. To approve and forward a report:

- 1. Click the Approve & Forward button in the top right of the screen.
- 2. Enter the **User-Added Approver**, and add a comment, as needed.
- 3. Click **Approve & Forward** to approve the Expense Report and send to the next approver.

| pprove & Forward Report: International exp test | ×      |
|-------------------------------------------------|--------|
| User-Added Approver:                            |        |
|                                                 |        |
| Comment:                                        | _      |
|                                                 |        |
|                                                 |        |
|                                                 |        |
|                                                 |        |
|                                                 |        |
| Approve & Forward                               | Cancel |

- 4. For Budget Approvers- Click Details and select Approval Flow before approving. You will have the ability to add an additional approver to the workflow. See screenshots below.
  - If you want to add an additional User-Added Approver after the Budget Approval, you can do so by clicking on the addition sign next to the "Report To" Approver2 line. The right addition sign next to the Approval for Processing line will enter an additional approver after the "Report To" Approver.

| Approval Flow for Report: KB BLANKET MILEAGE 20/21   |               | ×      |
|------------------------------------------------------|---------------|--------|
| → Budget Approval:                                   |               |        |
| ▼ 32000 - ACCOUNTING SERVICES (DH-DHCMP-AADHT-32000) | 0 ×           |        |
| "Report To" Approval2:                               |               |        |
| Test, DH Approver                                    | <b>O</b> ×    |        |
| (this step may be skipped)                           |               |        |
| Approval for Processing:                             | 0 0 ×         |        |
| Annrove Send Back                                    |               |        |
|                                                      |               |        |
|                                                      | Save Workflow | Cancel |

# **Delegating Approver Duties**

In the case of an absence an approver can delegate the approval step to another person for a temporary window of time.

# To add a delegate:

 Click Profile > Profile Settings, on the left-hand side of the page under the Request Settings header click Request Delegates or under Profile Options select Expense Delegates. Either area will auto update the other.

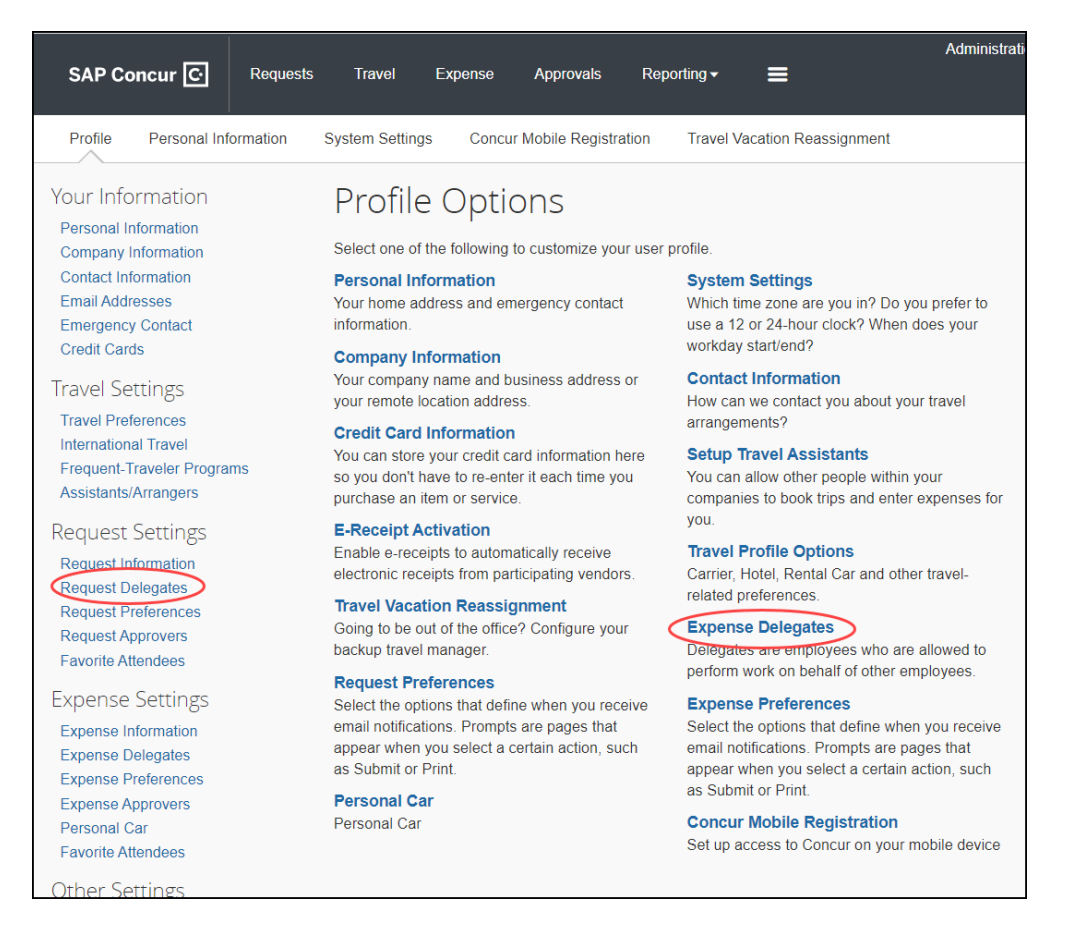

- 2. On the Delegates page, click Add. The search area appears.
- 3. Type at least the first three letters of the employee's last name to search for the person you wish to add as a Delegate and click **Add.** You may also search by first name or email address.
- 4. Check the boxes that correspond with the permissions you are granting to the delegate. In the example below, if you wanted to delegate the approval function only you would check "can approve temporary" add the dates of temporary approval authority and check the "receives approval emails" so that they are also notified as submissions occur. Note: Make sure "receive approval emails" is checked or delegate will not receive notification of pending approvals.

| Request Delegates                                                                                                    |                |                      |                      |                    |                |                    |             |                             |                                |
|----------------------------------------------------------------------------------------------------|----------------|----------------------|----------------------|--------------------|----------------|--------------------|-------------|-----------------------------|--------------------------------|
| Delegates Delegate For Approver Delegate Options                                                                                                    |                |                      |                      |                    |                |                    |             |                             |                                |
| Delegates are employees who are allowed to perform work on behalf of other employees.<br>Expense and Request share delegates. By assigning permissions to a delegate, you are assigning permissions for Expense and Request. |                |                      |                      |                    |                |                    |             |                             |                                |
| Name                                                                                                    | Can<br>Prepare | Can View<br>Receipts | Can Use<br>Reporting | Receives<br>Emails | Can<br>Approve | Can App<br>Tempora | rove<br>Iry | Can Preview<br>For Approver | Receives<br>Approval<br>Emails |
| Nahal, Invir<br>i.nahal@csus.edu                                                                                                    |                |                      |                      |                    |                |                    |             |                             |                                |

| Option                    | Description                                                                                                    |
|---------------------------|----------------------------------------------------------------------------------------------------|
| *Can Prepare              | If selected, the delegate can create expense reports and requests on your behalf.                                                                                                    |
| *Can View Receipts        | If selected, the delegate can view receipt images on your behalf.                                                                                                    |
| *Receives Emails          | If selected, the delegate receives a copy of each<br>Expense related email that you receive, except for<br>approval emails.                                                                                                    |
| (*) Can Approve           | If selected, the delegate can approve expense reports, and requests on your behalf, without date constraints.                                                                                                    |
| (*) Can Approve Temporary | If selected, the delegate can approve expense reports<br>and requests on your behalf but only for the specified<br>period. If you select this option, you must also select<br>beginning and ending date.                                                     |
| Can Preview for Approver  | If selected, the delegate can preview requests and<br>expense reports on behalf of another employee. This<br>delegate cannot approve the request/expense report.<br><i>Note: Allows delegate to review request/reports prior to</i><br><i>you approving.</i> |
| Receives Approval Emails  | If selected, the delegate receives a copy of each Expense approval-related email that you receive.                                                                                                    |

\* These options are regarding your own travel requests and expense reports. These are not used for delegate approval options.

(\*) The option to delegate approver rights will <u>only be available for Approvers in the system</u>. The approver's rights can only be delegated to another user who also has approval rights in the system. This function can be used for times when an approver is unavailable and approval tasks will be covered by another person in their absence (i.e. Dean unavailable and approvals would be routed to Provost).

5. Click Save.

6. To **delete a delegate**, click the checkbox to select the person, click **Delete**, and confirm deletion.

# Acting as a Delegate Approver

If you have been assigned to work as a delegate, your delegator will define which tasks you can complete, such as previewer, temporary approver, or always approver roles.

#### To work as a delegate:

- 1. Click Profile.
- 2. Under **Acting as other user**, enter the delegator's name or select the appropriate from the drop down. Note: If you are unable to pull up the name, then you are not setup to delegate for the delegator. You will need to reach out to the individual to have them set you up.

| SAP Concur C Requests                                            | Travel Expense App Center                                                                         | Help•<br>Profile • 👤                                                             |
|------------------------------------------------------------------|---------------------------------------------------------------------------------------------------|----------------------------------------------------------------------------------|
| CSU The California<br>State University<br>Hello, SA Traveler     |                                                                                                   | SA Traveler Test Profile Settings   Sign Out                                     |
| TRIP SEARCH                                                      | ALERTS                                                                                            | Acting as other user 🚱                                                           |
| *Only an essential travel request a<br>the President may be book | As a CSU Office of the Char<br>Learn More and Activate No     You haven't signed up to rec<br>ed" | IC<br>tri<br>satraveler1<br>satraveler1@csus.edu (Email)<br>"Campus : Sacramento |

3. Click Start Session.

| SAP Concur C            | Requests                   | Expense |                                |                               |                                | Acting as Test, SA Tr                  | Help <del>-</del><br>aveler 1 - O  |
|-------------------------|----------------------------|---------|--------------------------------|-------------------------------|--------------------------------|----------------------------------------|------------------------------------|
| CSU The Cali<br>State U | <b>fornia</b><br>niversity |         | <b>∔</b><br>Start a<br>Request | <b>∳</b><br>Start a<br>Report | <b>↓</b><br>Upload<br>Receipts | <b>03</b><br>Authorization<br>Requests | <b>00</b><br>Available<br>Expenses |

- 4. Notice the **Profile** menu now displays **Acting as** and shows the name of the employee you are acting on behalf.
- 5. You are now officially working on behalf of that person. Complete the normal processes for approving as shown above.
- 6. **For Previewers-** Once the Request or Expense report is reviewed, the Delegate can use the "**Notify Approver**" button to let the approve know the Request or Expense report is ready to Approve. **The Approver must certify and approve themselves.**

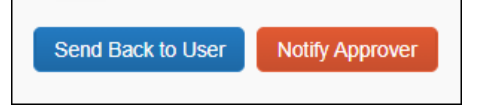

7. To return to your own tasks, click the down arrow next to **Acting as** and then click **Done acting for others**.

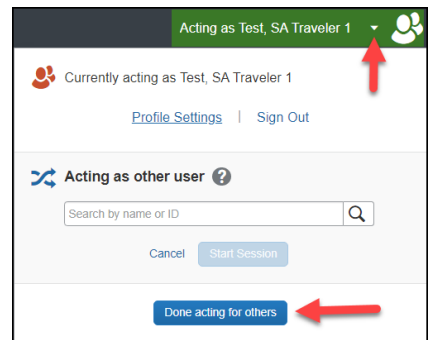

# **Reviewing Past Approvals- Request & Expense**

The Approval tab is the library of all items you have approved within the past 5 years. To view past approved Requests or Expense reports use the following steps:

1. Click **Approvals**. Then click on **Request** or **Reports**.

| SAP Concur 🖸   | Reque    | sts Trave | I Expense | Approvals |
|----------------|----------|-----------|-----------|-----------|
| Approvals Home | Requests | Reports   |           |           |
| Approvals      |          |           |           |           |

2. Click on the down arrow to pull up the drop-down list. Select the time frame you would like to view.

| Approvals Home Requests Rep                                       | orts |
|-------------------------------------------------------------------|------|
| Requests<br>Limit results to                                      |      |
| Requests Pending your Approva<br>Requests you Approved this Month |      |
| Requests you Approved last Month                                  |      |
| Requests you Approved this Quarter                                |      |
| Requests you Approved last Quarter                                | -    |
|                                                                   | ·    |

3. Click on the **Name** of the request or report you would like to view. Columns can be sorted by clicking on the column name.

| Requests you Approved last Month |          | 1                 |           |            |
|----------------------------------|----------|-------------------|-----------|------------|
| Name ↑↓                          | ID ↑↓    | Employee ↑↓       | Status †↓ | Total ↑↓   |
| Korea July 2023                  | ID: C6W9 | Lim, Brian        | Approved  | \$2,998.67 |
| NACE 2023                        | ID: 9Y7W | Sa, Voun          | Approved  | \$0.00     |
| Evora, Portugal-Experi Intl Conf | ID: C3FF | Cyrenne, De-Laine | Approved  | \$0.00     |
| Evora, Portugal-Experi           | ID: C49R | Tashiro, Lynn     | Approved  | \$0.00     |